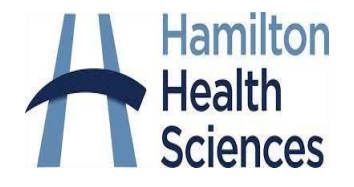

# Multi Factor Authentication (MFA) Installation Instructions

## Before you begin

Install the **Microsoft Authenticator** application from the Apple store (for iPhones) or Google Play store (for Android phones) on your phone.

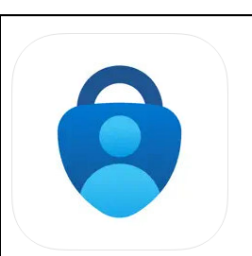

Microsoft Authenticator (48) Protects your online identity Microsoft Corporation #4 in Productivity \*\*\*\*\* 4.4 - 2073K Ralings

Free

#### Important to note:

- The Microsoft Authenticator app is required, no other apps will work.
- You will need to make sure Microsoft Authenticator allows you to **see locations** in your phone's settings.
- If you are off site, all authentication registration must be done within Citrix using Microsoft edge browser. \*
- If you do not have a mobile phone, please contact <u>helpdesk@hhsc.ca</u> for support in setting up your MFA.

### How to install

Open your Microsoft Edge browser on a **desktop or laptop** or in Citrix\* using the HHS (Hamilton Health Sciences) access app.

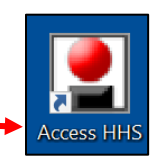

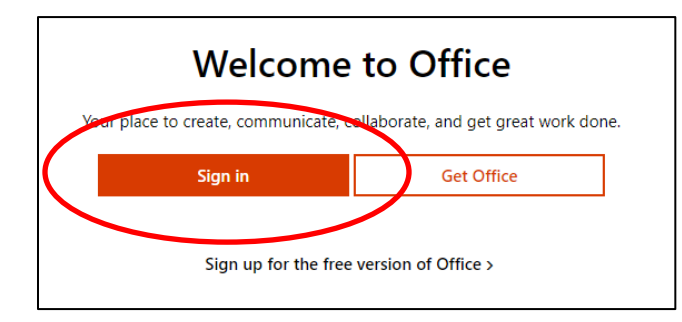

Browse to <u>office.com</u> and then select Sign-in

Last updated: March 12, 2024 Version 8.4

| Enter y | our HHS email @hhsc.ca and then click Nex | ct 🛛                          |
|---------|-------------------------------------------|-------------------------------|
|         |                                           | Microsoft                     |
|         |                                           | Sign in                       |
|         |                                           | Email, phone, or Skype        |
|         |                                           | No account? Create one!       |
|         | Hamilton Health Sciences                  | Can't access your account?    |
|         |                                           | Back                          |
|         |                                           |                               |
|         | Sign in with your organizational account  |                               |
|         |                                           |                               |
|         | hobbsk@hhsc.ca                            | The system will automatically |
|         | ļ                                         | redirect your request to the  |
|         | [ <sup></sup>                             |                               |
| /       |                                           |                               |
|         | Sign in                                   | Sciences) domain login page.  |
|         |                                           | Sign_in with your HUS login   |
|         |                                           |                               |
|         |                                           | credentials                   |

For your first time signing in, you will be asked to setup MFA – select **Next** 

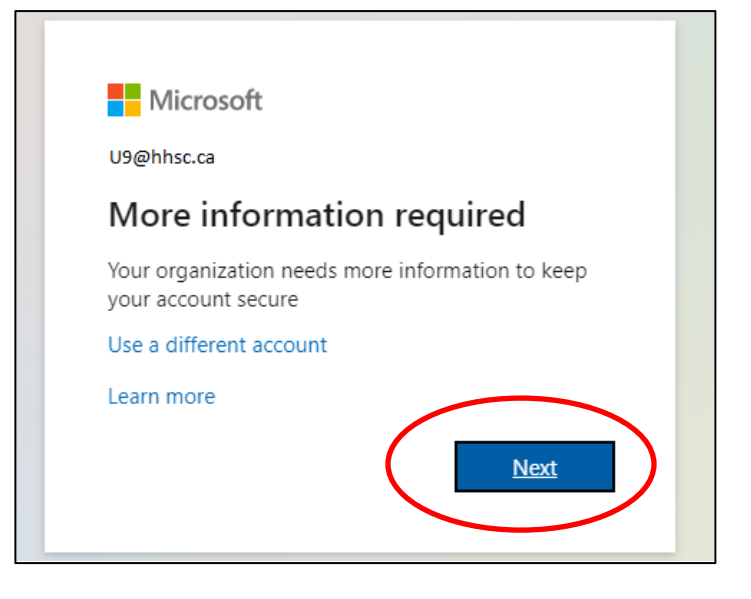

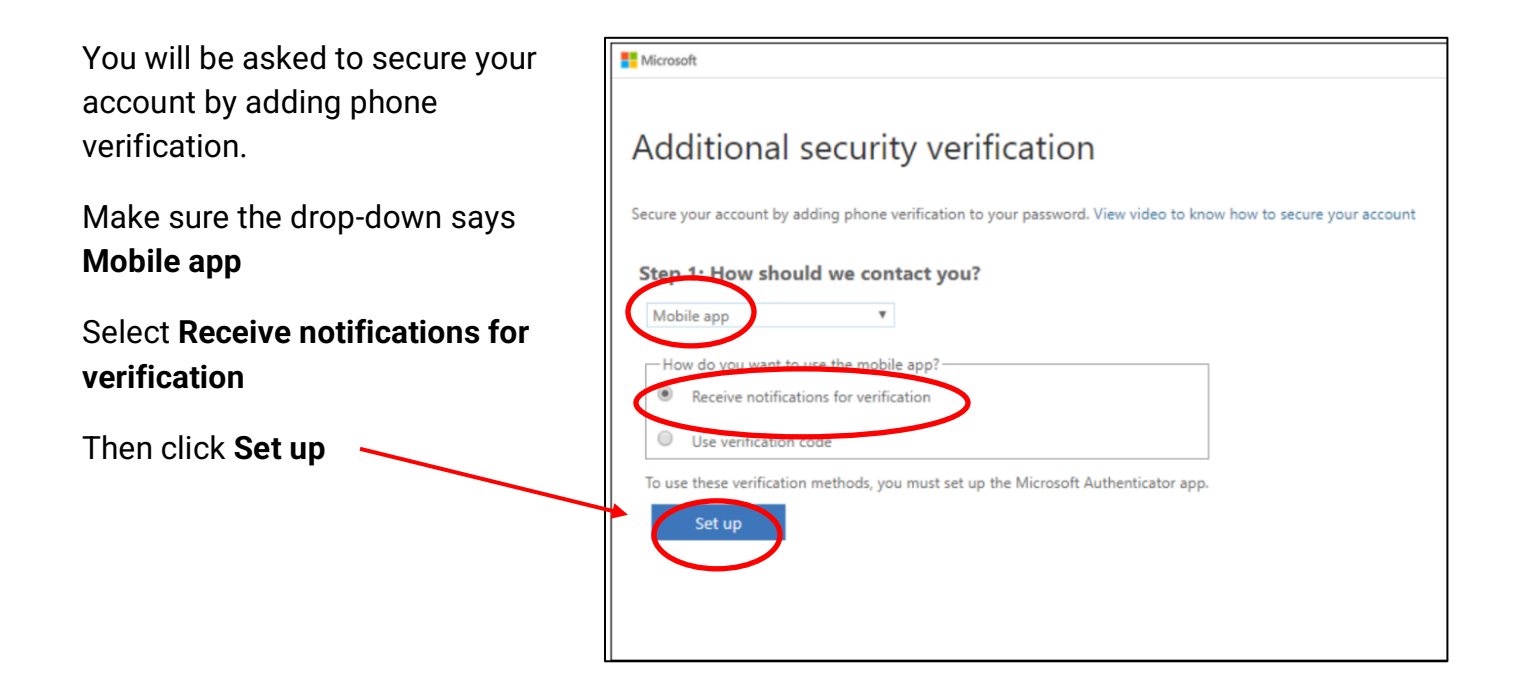

A **QR code** will appear on your desktop/laptop screen – keep this open as you complete the next steps on your mobile phone.

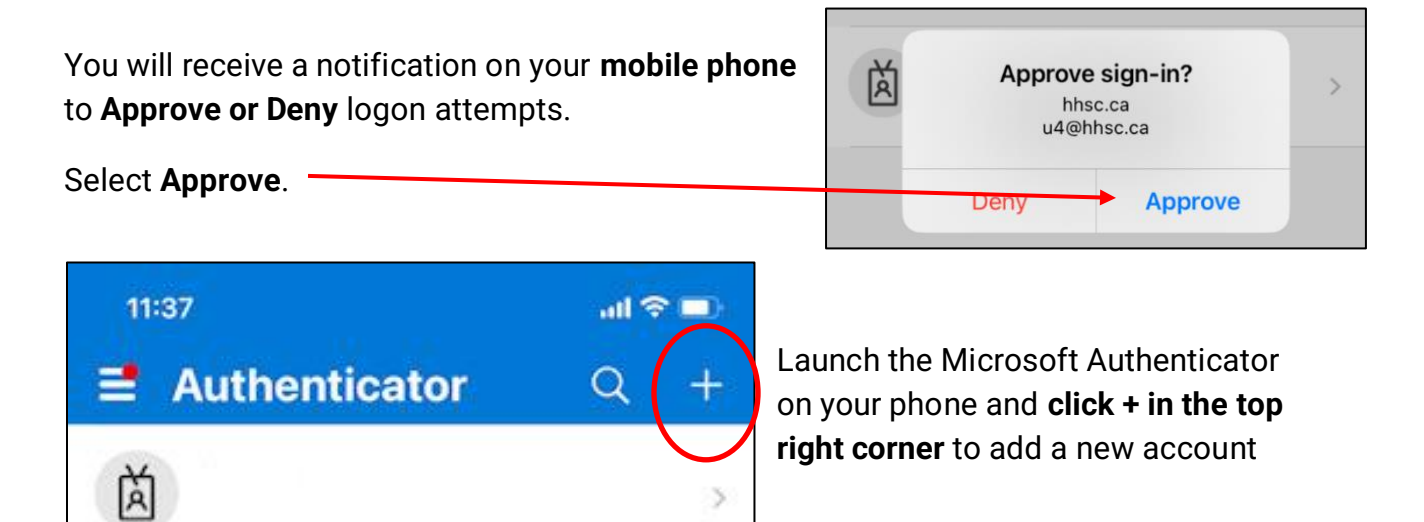

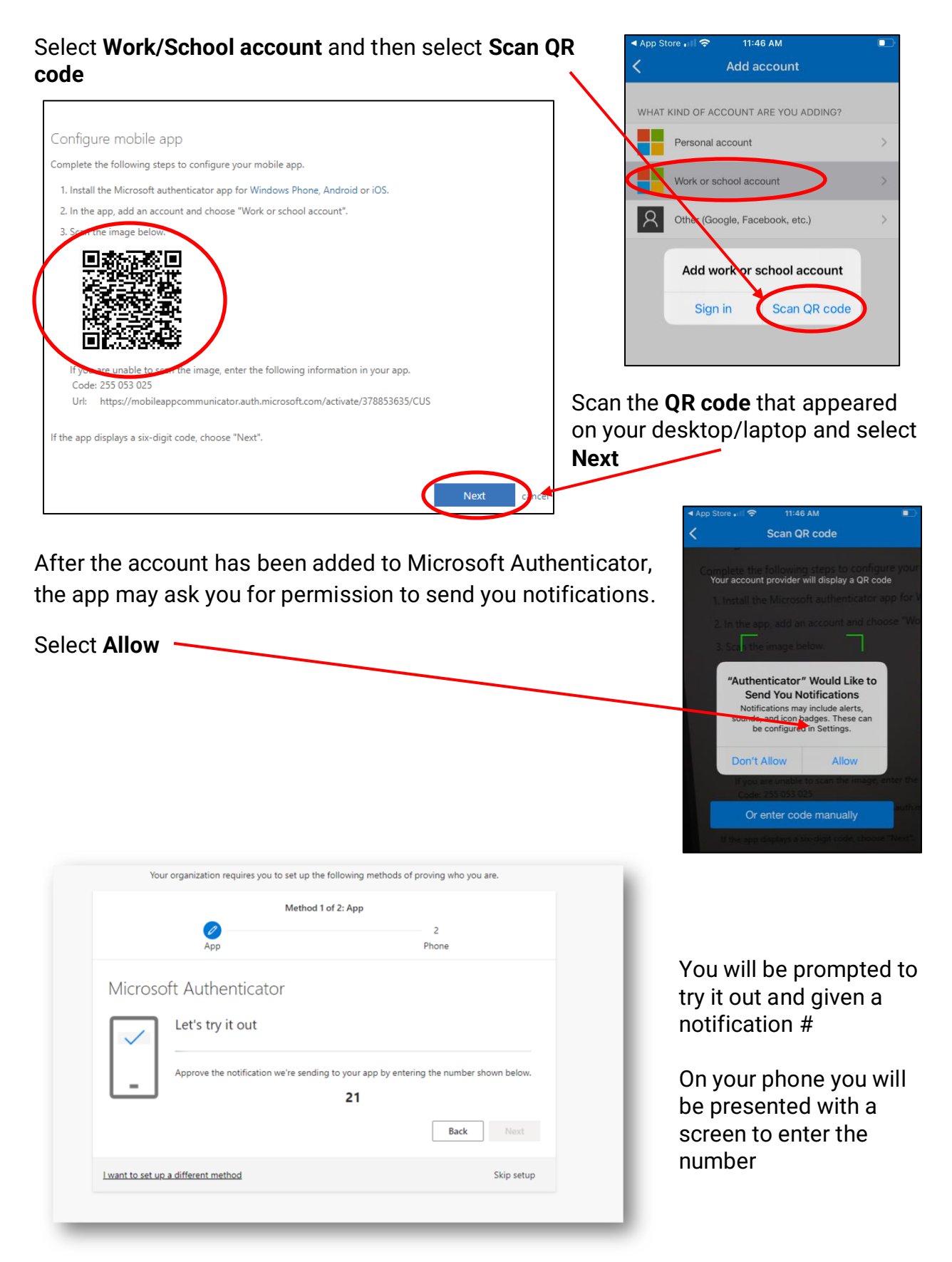

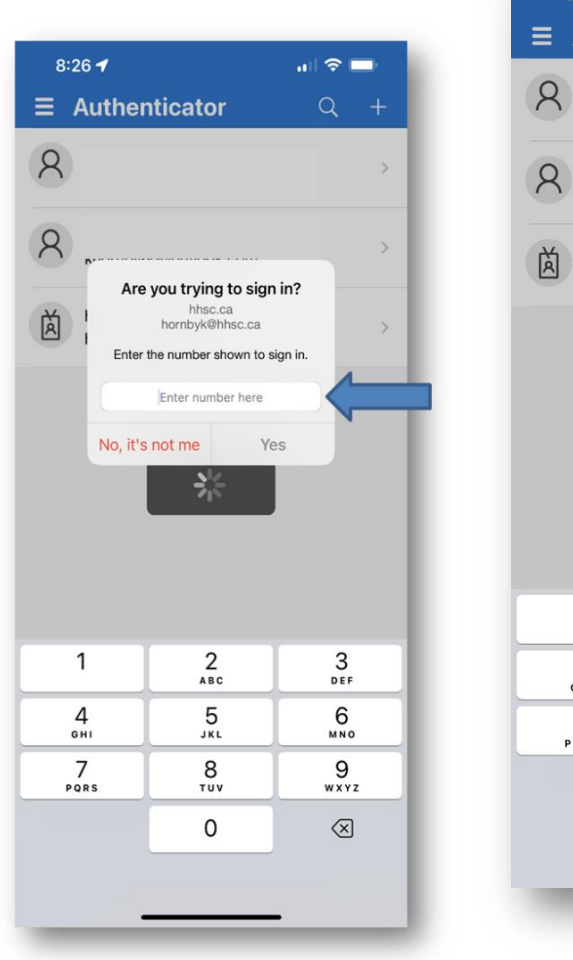

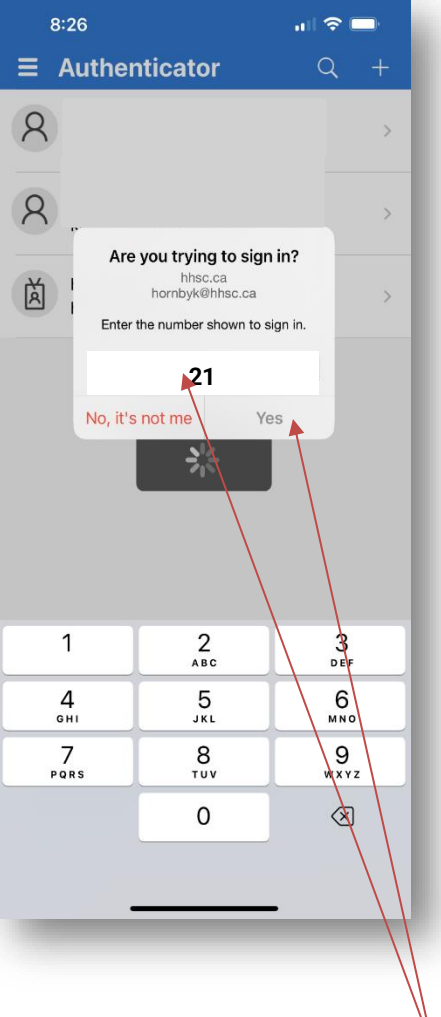

Type the number into the authenticator on your phone and select Yes.

| Method 1                            | of 2: App   |
|-------------------------------------|-------------|
| Дрр                                 | 2.<br>Phone |
| Microsoft Authenticator             |             |
| Notification approved               |             |
|                                     | Back Next   |
| I want to set up a different method | Skip setup  |

You will get a message on your desktop or laptop that your Notification is approved.

At first setup, you will need to provide a secondary access method to identify you in the event you lose access to MFA.

 Select Next to add a phone # to text or call.

| Method 2 of 2:                                                                                                    | Phone                                                                                                    |                                                                                                    |
|----------------------------------------------------------------------------------------------------|----------------------------------------------------------------------------------------------------|----------------------------------------------------------------------------------------------------|
| <mark>У</mark><br>Арр                                                                                                    | 2<br>Phone                                                                                                    |                                                                                                    |
| Phone                                                                                                    |                                                                                                    |                                                                                                    |
| You can prove who you are by answering a call on your pho                                                                                                    | one or texting a code to your phone.                                                                                                    | O a la atrica m O armit                                                                                                    |
| What phone number would you like to use?                                                                                                    |                                                                                                    | Select your Count                                                                                                    |
| Canada (+1) 5                                                                                                    | 55555555                                                                                                    | and type in your p                                                                                                    |
| • Text me a code                                                                                                    |                                                                                                    | number and then                                                                                                    |
| Call me                                                                                                    |                                                                                                    | Next                                                                                                    |
| Message and data rates may apply. Choosing Next means t<br>and cookies statement.                                                                                                    | that you agree to the Terms of service and Privacy                                                                                                    |                                                                                                    |
|                                                                                                    | Next                                                                                                    |                                                                                                    |
|                                                                                                    | Chin setur                                                                                                    |                                                                                                    |
| I want to set up a different method                                                                                                    | Skip Setup                                                                                                    |                                                                                                    |
| Iwant to set up a different method         37107         Use verification authentication.                                                                                                    | code 278043 for Mic                                                                                                    | 1m ago<br>rosoft<br>You will ge<br>via SMS te<br>depending<br>choice                                                                                                    |
| 37107<br>Use verification<br>authentication.                                                                                                    | code 278043 for Mic                                                                                                    | 1m ago<br>rosoft<br>You will ge<br>via SMS te<br>depending<br>choice                                                                                                    |
| A STIOT<br>Use verification<br>authentication.<br>Keep your                                                                                                    | code 278043 for Mic                                                                                                    | 1m ago<br>rosoft<br>You will ge<br>via SMS te<br>depending<br>choice                                                                                                    |
| Iwant to set up a different method         37107         Use verification authentication.         Keep your         Your organization requires you to set up                                                                             | code 278043 for Mic                                                                                                    | 1m ago<br>rosoft<br>You will ge<br>via SMS te<br>depending<br>choice                                                                                                    |
| I want to set up a different method<br>37107<br>Use verification<br>authentication.<br>Keep your<br>Your organization requires you to set up<br>Method                                                                                   | code 278043 for Mic<br>account secure<br>the following methods of proving who you are.                                                                                                    | 1m ago<br>rosoft<br>You will ge<br>via SMS te<br>depending<br>choice                                                                                                    |
| I want to set up a different method<br>37107<br>Use verification<br>authentication.<br>Keep your<br>Your organization requires you to set up<br>Method<br>App                                                                            | code 278043 for Mic<br>account secure<br>the following methods of proving who you are.<br>d 2 of 2: Phone                                                                                                    | Im ago<br>rosoft<br>You will ge<br>via SMS te<br>depending<br>choice                                                                                                    |
| I want to set up a different method                                                                                                    | account secure<br>the following methods of proving who you are.                                                                                                    | Im ago       You will ge         rosoft       You will ge         rosoft       depending         choice       Type t         sent te       te                                          |
| I want to set up a different method<br>37107<br>Use verification<br>authentication.<br>Keep your<br>Your organization requires you to set up<br>Method<br>App<br>Phone<br>Method                                                         | account secure<br>the following methods of proving who you are.                                                                                                    | Im ago       You will ge         rosoft       Via SMS te         depending       choice         Type t       sent te         phone       select                                        |
| I want to set up a different method<br>37107<br>Use verification<br>authentication.<br>Keep your<br>Your organization requires you to set up<br>Method<br>App<br>Phone<br>We Just sent a 6 digit code to +1 555<br>278043                | account secure account secure account secure account secure browne brown | Im ago       You will ge         rosoft       You will ge         via SMS te       depending         choice       the sent te         Sent te       sent te         phone       select |
| I want to set up a different method<br>37107<br>Use verification<br>authentication.<br>Keep your<br>Your organization requires you to set up<br>Method<br>App<br>Phone<br>We Just sent a 6 digit code to +1 555<br>278043<br>Resend code | account secure the following methods of proving who you are. d 2 of 2: Phone                                                                                                    | Im ago       You will ge         rosoft       Via SMS te         depending       choice         Type t       sent te         phone       select                                        |
| I want to set up a different method                                                                                                    | code 278043 for Mic account secure the following methods of proving who you are. d 2 of 2: Phone  5555555. Enter Back                                                                                                    | Im ago       You will ge         rosoft       Via SMS te         depending       choice         Type t       sent te         phone       select                                        |

6 of 8

|                             | M // 12 /2 P              |       |           |
|-----------------------------|---------------------------|-------|-----------|
| <b>_</b>                    | wethod 2 of 2: P          | none  |           |
| App                         |                           | Phone |           |
| SMS verified. Your phone wa | s registered successfully |       |           |
| Swis venned, tour prione wa | s registered successiony. |       | Next      |
|                             |                           | s     | kip setup |

The screen should now indicate that your 2<sup>nd</sup> method was successful. Select next to complete the process.

| Metho                                               | od 2 of 2: Done                                 |
|-----------------------------------------------------|-------------------------------------------------|
| Арр                                                 | Phone                                           |
| Success!                                            |                                                 |
| Great job! You have successfully set up your securi | itv info. Choose "Done" to continue sianina in. |
| Default sign-in method:                             | , , , , , , , , , , , , , , , , , , , ,         |
| Phone<br>+1 9057460564                              |                                                 |
| iPhone 13 Pro Max                                   |                                                 |
| Microsoft Authenticator                             |                                                 |
| 0                                                   |                                                 |
|                                                     | Done                                            |

Your final screen will show that you were successful and that you have two default sign-in methods. Select Done to close window You have now registered your HHSC account for Multi-Factor Authentication!

## Going Forward....

You may have multiple accounts registered for MFA.

Each time you authenticate your account, you will be asked to **Pick an account** that you would like to use.

Once you select your HHS account, you will see the HHS login screen.

Input your **password** and select **Sign in**.

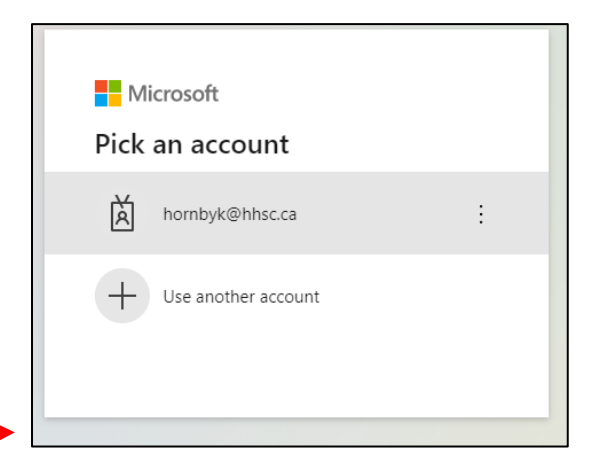

| Hamilton Health Sciences                 |
|------------------------------------------|
| Sign in with your organizational account |
| hornbyk@hhsc.ca                          |
| Sign in                                  |

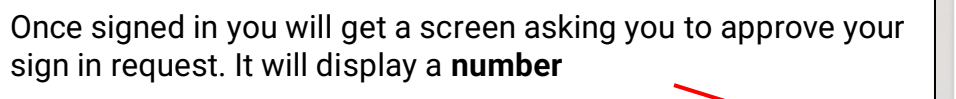

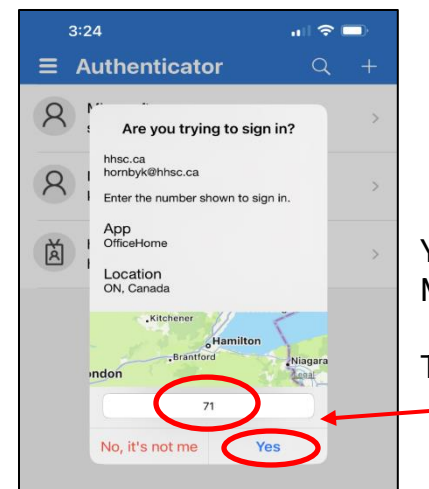

Hendling Hendling Hornbyk@hhsc.ca Approve sign in request Prove of the optimization of the optimization of the optimizatio

You will receive a notification on your mobile phone via the Microsoft Authenticator app.

Type in the **number** from your screen and Select **Yes**.